Neil Hlawatsch Assistant General Counsel

150 W State Street, Suite 5 Trenton, NJ 08608-1105

Mailing Address: 92DC42 500 N. Wakefield Drive P.O. Box 6066 Newark, DE 19714-6066 667.313.0551 – MS Teams 609.393.0243 – Facsimile neil.hlawatsch@exeloncorp.com

atlanticcityelectric.com

December 6, 2024

VIA ELECTRONIC MAIL sherri.golden@bpu.nj.gov board.secretary@bpu.nj.gov

Sherri L. Golden, RMC Secretary of the Board Board of Public Utilities 44 South Clinton Avenue, 1<sup>st</sup> Floor P.O. Box 350 Trenton, New Jersey 08625-0350

> **RE**: N.J.A.C. 14:8-9.7(q)(8) ACE NJ Community Solar Utility Consolidated Billing Rulebook

Dear Secretary Golden:

The undersigned is Assistant General Counsel to Atlantic City Electric Company ("ACE" or the "Company") in connection with the above-referenced matter.

Pursuant to <u>N.J.A.C.</u> 14:8-9.7(q)(8)—which requires each EDC, prior to implementing consolidated billing, file with the Board a manual containing rules for a subscriber organization to implement consolidated billing and what processes a subscriber organization must follow to facilitate consolidated billing of projects—attached for filing is ACE's NJ Community Solar Utility Consolidated Billing Rulebook, published December 2, 2024.

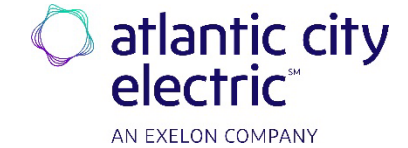

Sherri L. Golden, RMC December 6, 2024 Page 2

Thank you for your attention in this matter. Feel free to contact me with any questions.

Respectfully submitted,

towarset

Neil A. Hlawatsch Counsel for Atlantic City Electric Company

Enclosure

cc: Stacy Peterson Robert Brabston Carol Artale, Esq. Rachel Boylan Michael Hunter Stacy Ho Richardson Benjamin S. Hunter Veronnique Oomen Sawyer Morgan Brian O. Lipman, Esq. Pamela L. Owen, Esq. Published: 12/2/2024

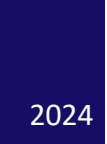

# **NJ Community Solar**

UTILITY CONSOLIDATED BILLING (UCB) RULEBOOK

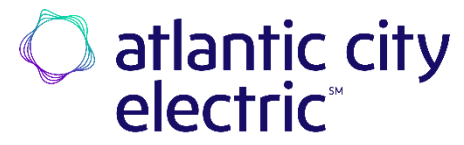

AN EXELON COMPANY

# **Consolidated Billing (UCB) - Overview**

Utility Consolidated Billing (UCB) will be required for all Community Solar projects in New Jersey effective January 1, 2025. Also called net crediting, UCB calculates and presents subscription fee charges on NJ subscriber bills on behalf of the Subscriber Organizations. This process allows customers to receive their solar credits on their utility bill rather than receiving a separate bill from Subscriber Organizations. This provide a simple and transparent view for customers to understand how their total electricity charges are reduced by their Community Solar subscription.

## Setup for Utility Consolidated Billing

Upon release on December 10th, each active facility will automatically be enrolled in UCB. New facilities will need enroll in UCB; the following will demonstrate how an SO can enroll a new facility after the release.

### **Enabling UCB**

When logging into the portal for the first time, customers can view their UCB status on the facility card. Below, we can see that this facility needs to enable UCB.

Step 1. To update the UCB status, they would click 'Update UCB Status.'

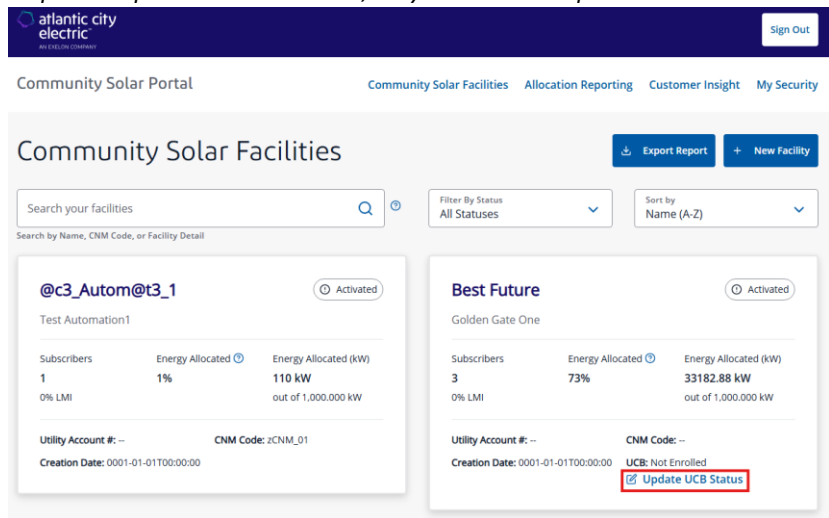

Step 2. A new window will appear, prompting users to toggle a button to enroll in UCB.

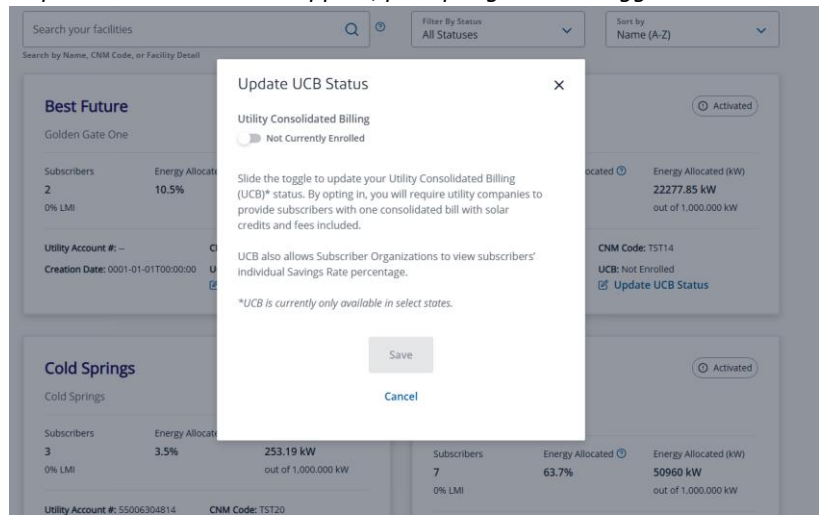

| atlantic city electric                                                                                                    |                                                                                                    | Sign Out                                                                                                    |
|----------------------------------------------------------------------------------------------------|----------------------------------------------------------------------------------------------------|----------------------------------------------------------------------------------------------------|
| Community Solar Portal                                                                                                    | Community Solar Facilities Allocation Rep                                                                                                    | oorting Customer Insight My Security                                                                                             |
| Community Solar                                                                                                    | Facilities                                                                                                    | 🛓 Export Report + New Facility                                                                                                   |
| Search your facilities                                                                                                    | Q SFilter By Status<br>All Statuses                                                                                                    | Sort by<br>Name (A-Z)                                                                                                    |
| Control of Halling Control of Halling Octain   Control of Halling Control of Halling Octain   Test Automation1   Subscribers Energy Allocate   1 1%   0% LMI   Utility Account #:- Control of Control of Contr | Update UCB Status   ×     Utility Consolidated Billing   •     Image: Consolidated Billing   •     U(CB)* status. By opting in, you will require utility companies to provide subscribers with one consolidated Billing (UCB)* status. By opting in, you will require utility companies to provide subscribers with one consolidated Billing and the sincluded.     UCB also allows Subscriber Organizations to view subscribers* individual Savings Rate percentage.     *UCB is currently only available in select states. | Casted C Energy Allocated (kW)<br>33182.88 kW<br>out of 1.000.000 kW<br>CNM Code: -<br>UCB: Not Enrolled<br>Cf Update UCB Status |
| Capital Plus<br>Golden Gate Plus                                                                                                    | Save<br>Cancel                                                                                                    | Activated                                                                                                    |
| 2 48%                                                                                                    | 21823.2 kW 2 2.5%                                                                                                    | 180.85 kW                                                                                                    |

Step 3. Once toggled, users will need to press 'save' to save their changes.

Step 4. To verify the status of UCB enrollment, users can check the facility card located on the facility information

| electric"                                       |                           |                                                            |        |                                          |                                              | Sign                                                      |
|-------------------------------------------------|---------------------------|------------------------------------------------------------|--------|------------------------------------------|----------------------------------------------|-----------------------------------------------------------|
| mmunity Solar P                                 | ortal                     | Co                                                         | mmunit | y Solar Facilities All                   | ocation Reporting Cus                        | stomer Insight My Sec                                     |
| ommunity                                        | Solar Fa                  | cilities                                                   |        |                                          | خ Expo                                       | rt Report + New Fac                                       |
| arch your facilities                            |                           | Q                                                          | •      | Filter By Status<br>All Statuses         | ✓ Sort<br>Nan                                | <sup>by</sup><br>ne (A-Z)                                 |
| h by Name, CNM Code, or Fa                      | cility Detail             |                                                            |        |                                          |                                              |                                                           |
| @c3_Autom@t3                                    | L_1                       | Activated                                                  |        | Best Future                              |                                              | Activated                                                 |
| Subscribers I                                   | Energy Allocated 💿        | Energy Allocated (kW)                                      |        | Subscribers                              | Energy Allocated 💿                           | Energy Allocated (kW)                                     |
| 1 1<br>0% LMI                                   | 1%                        | 110 kW<br>out of 1.000.000 kW                              |        | 3<br>0% LMI                              | 73%                                          | 33182.88 kW<br>out of 1.000.000 kW                        |
| Utility Account #:<br>Creation Date: 0001-01-01 | CNM Code                  | e zCNM_01                                                  |        | Utility Account #:<br>Creation Date: 000 | CNM Cod<br>-01-01T00:00:00 UCB: Not<br>C Upd | de:<br>: Enrolled<br>ate UCB Status                       |
| Capital Plus                                    |                           | Activated                                                  |        | Cold Spring                              | 5                                            | Activated                                                 |
| Golden Gate Plus                                |                           |                                                            |        | Cold Springs                             |                                              |                                                           |
| Subscribers E<br>2 4<br>0% LMI                  | Energy Allocated 💿<br>48% | Energy Allocated (kW)<br>21823.2 kW<br>out of 1.000.000 kW |        | Subscribers<br>2<br>0% LMI               | Energy Allocated ③<br>2.5%                   | Energy Allocated (kW)<br>180.85 kW<br>out of 1.000.000 kW |
| Utility Account #: 5503177                      | 1805 CNM Code             | :: TST14                                                   |        | Utility Account #: 5                     | 0006304814 CNM Cod                           | de: TST20                                                 |

# **Savings Rate Assignment**

To participate in UCB, an SO assigns a savings rate to each subscriber in the Community Solar Portal (CSP.) The savings rate can be assigned during enrollment or by editing an existing subscriber. The following will walk you through how a user would assign a savings rate through single enrollment, batch enrollment, and by editing the subscriber list.

## Single Enrollment

Single enrollments are best used when an SO only has a small number of subscribers they need to enroll in the facility.

| electric"                                                                   |                                                                                                    |                               |                                                      |                                         |                    |                           |                              | Sign Out                                                                               |
|-----------------------------------------------------------------------------|----------------------------------------------------------------------------------------------------|-------------------------------|------------------------------------------------------|-----------------------------------------|--------------------|---------------------------|------------------------------|----------------------------------------------------------------------------------------|
| Community S                                                                 | iolar Portal                                                                                                    |                               | Comm                                                 | unity Solar Facili                      | ities Allocati     | ion Reporting             | Custom                       | er Insight My Securi                                                                   |
| ← Back                                                                      |                                                                                                    |                               |                                                      |                                         |                    |                           |                              | 6th ave, north port,<br>CNM Code: TST                                                  |
| Community Solar                                                             | of Warren Hills                                                                                                    |                               |                                                      |                                         |                    |                           |                              |                                                                                        |
| Subscribers Fa                                                              | acility Details User Access                                                                                                    |                               |                                                      |                                         |                    |                           |                              |                                                                                        |
| Subscrit                                                                    | bers                                                                                                    |                               |                                                      |                                         |                    |                           |                              | 소 Download Reports                                                                     |
| Subscribers                                                                 | Energy Allocated(9<br>51.7%                                                                                                    | 5) 🗿                          | Energy Allocat<br>41360 kW                           | ed kW 💿                                 | LMI Subscribe<br>O | ers                       | LMI(9                        | H6)                                                                                    |
|                                                                             |                                                                                                    | •                             | OUT OT BUUUU                                         | ĸw                                      |                    |                           |                              |                                                                                        |
|                                                                             |                                                                                                    |                               | out of 80000                                         | ĸw                                      |                    |                           |                              |                                                                                        |
| Subscri                                                                     | bers List                                                                                                    |                               | out of 80000                                         |                                         | ج• Ado             | d Subscriber              | 来 Batch                      | h Subscriber Changes                                                                   |
| Subscri<br>Search subs<br>Filter subsorbers                                 | bers List<br>arbers Q<br>by Acount #                                                                                                    |                               | out of Suuuu                                         | KW                                      | A Ado              | d Subscriber              | 矣。 Batch                     | h Subscriber Changes                                                                   |
| Subscri<br>Search subs<br>Filter subscribers<br>Account # 14                | bers List<br>cribers Q<br>by Acoust #<br>service * 16                                                                                             | Status                        | t <sub>è</sub> Allα                                  | KW<br>cated Savi<br>Rate                | R: Add             | d Subscriber              | R Betch                      | h Subacriber Changes                                                                   |
| Subscri<br>Search subs<br>Fitter subscribers<br>Account e 12<br>S0008647215 | bers List<br>oribers Q<br>by Account #<br>Service # 14<br>DSCO086472947000026612                                                                  | Status<br>Enrollment Perr     | 1 <sub>6</sub> Allo<br>13.00<br>240                  | <b>cated Sect</b><br>30% - 0.000 kW     | Re Adde            | d Subscriber              | R Botc                       | h Subscriber Changes<br>Actions<br>2 <sup>4</sup> Edit<br>X Cancel                     |
| Subscri<br>Search subs<br>Fitter subscriters<br>50008647215<br>50008647233  | bers List       cribers     Q       by Account #     *       0500086472947000026612     *       0500086472947000026612     0500086472947000026612 | Status<br>Enrolment Pero<br>O | <b>1</b> و Allee<br>ading 3.00<br>2.40<br>ading 2.00 | cated Saving<br>0.000 W -<br>0.000 W 1% | R Ada              | l Subscriber<br>: End<br> | R Bottom   LMI A   C S   C S | h Subscriber Changes<br>httians<br>21 Edit<br>22 Edit<br>23 Edit<br>23 Edit<br>24 Edit |

Step 1. Users will navigate to the facility page and click on 'Add subscriber.'

Step 2. Users will fill out the necessary information, including savings rate (circled in red).

| Community Solar Po                                  | rtal                                 | Community Solar Facilities | Allocation Reporting C | ustomer Insight My Secu            |
|-----------------------------------------------------|--------------------------------------|----------------------------|------------------------|------------------------------------|
| ← Back                                              |                                      |                            |                        | 6th ave, north por<br>CNM Code: TS |
| Community Solar of Warro                            | New Enrollment Reque                 | est                        | ×                      |                                    |
| Subscribers                                         | * Account #:<br>11 Digits            |                            |                        | 🛓 Download Repor                   |
| Subscribers<br>6                                    | * Service #:<br>22 Digits            |                            |                        | (196)<br>,                         |
|                                                     | * Allocation (%)<br>Format (00.000)  |                            | Percent to kW          |                                    |
| Subscribers                                         | * Savings Rate (%)<br>Format (00.00) |                            | ۲                      | .ch Subscriber Changes             |
| Search subscribers<br>Filter subscribers by Accourt | Account Type                         |                            |                        |                                    |
| Account# 14 Servi                                   |                                      | Submit Request             |                        | Actions                            |
| 50008647215 0500                                    |                                      | Cancel                     |                        | 🕑 Edit                             |

| nunity Solar of Warre    |                                                                                                    | 1000                                      |
|--------------------------|----------------------------------------------------------------------------------------------------|-------------------------------------------|
| cribers Facility De      | New Enrollment Request X                                                                                                    |                                           |
| bscribers                | * Account #:<br>98989999999                                                                                                    | 🛓 Download Reports                        |
|                          | 11 Digits                                                                                                    |                                           |
| pers                     | * Service #:<br>1010100000000000000000000000000000000                                                                                                    | 1(96)<br><del>Xa</del>                    |
|                          | 22 Digits                                                                                                    |                                           |
|                          | Allocation (%) Percent to kW Clean and to kW Clean and to kW Clea |                                           |
|                          | Format (00.000)                                                                                                    |                                           |
| ubscribers               | * Savings Rate (%)<br>20                                                                                                    | ch Subscriber Changes                     |
|                          | Format (00.00)                                                                                                    |                                           |
| Search subscribers       | Account Type                                                                                                    |                                           |
| er subscribers by Accour |                                                                                                    |                                           |
| Account # 14 Servi       | Submit Request                                                                                                    | Actions                                   |
| 50008647215 0500         | Cancel                                                                                                    | <ul><li>☑ Edit</li><li>× Cancel</li></ul> |
| 0008647233 0500086       | 472947000026622 Enrollment Pending 2.000% 1%                                                                                                    | C Edit                                    |

Step 3. Users will press 'Submit Request' to save their changes.

# **Editing Savings Rate**

If an SO needs to update the savings rate for a single subscriber that's already enrolled, they can quickly make changes directly within the subscriber list.

Step 1. Users will navigate to the facility page and click 'edit' in the 'actions' column of the subscriber list.

| Community S                                                                      | olar Portal                                     |                               |                         | C        | ommunity Solar | Facilities      | Allocation F        | Reporting      | Custor | mer Insight                               | My Securi                      |
|----------------------------------------------------------------------------------|-------------------------------------------------|-------------------------------|-------------------------|----------|----------------|-----------------|---------------------|----------------|--------|-------------------------------------------|--------------------------------|
| ← Back                                                                           |                                                 |                               |                         |          |                |                 |                     |                |        | 6th av<br>Cr                              | e, north port,<br>IM Code: TST |
| Community Solar o<br>Subscribers Fa                                              | f Warren Hills<br>cility Details U              | Jser Access                   |                         |          |                |                 |                     |                |        |                                           |                                |
| Subscrib                                                                         | ers                                             |                               |                         |          |                |                 |                     |                |        | 🛓 Down                                    | load Reports                   |
| Subscribers                                                                      | Energ                                           | ty Allocated(%                | 0                       | Energy   | Allocated kW 💿 | LMI             | Subscribers         |                | LMI    | (96)                                      |                                |
|                                                                                  | 51.7                                            |                               |                         | out of   | 80000 kW       |                 |                     |                |        |                                           |                                |
|                                                                                  | 51.7                                            | -                             |                         | out of   | 80000 kW       | ·               |                     |                |        |                                           |                                |
| Subscrib                                                                         | bers List                                       | -                             |                         | out of   | 80000 kW       |                 | 유 Add Sub           | scriber        | R Bat  | ch Subscriber                             | Changes                        |
| Subscrib<br>Search subscribers I                                                 | Ders List<br>ribers                             | Q                             |                         | out of   | 80000 kW       | -               | 유 Add Sub           | scriber        | 兴 Bat  | ch Subscriber                             | Changes                        |
| Subscrib<br>Search subsc<br>Filter subscribers I<br>Account # 14                 | Ders List<br>ribers<br>y Account #<br>Service # | Q<br>1.                       | Status                  | out of   | Allocated      | Sevings<br>Rate | 유· Add Sub<br>Stert | scriber<br>End | 유 Bat  | ch Subscriber<br>Actiens                  | Changes                        |
| Subscritt<br>Search subsc<br>Filter subscribers I<br>Account # 14<br>50008647215 | Ders List<br>r/bers<br>syAccount #<br>Service # | Q<br>1<br>1<br>2<br>000025612 | Status<br>Enrollment Pl | tut of t | Allocated      | Savings<br>Rate | 유 Add Sub<br>Stert  | scriber<br>End | LMI    | ch Subscriber<br>Actiens<br><u>Static</u> | Changes                        |

| Community Solar Por                                 | tal                                                 | Community Solar Facilities | Allocation Reporting        | Customer Insight My Secur           |
|-----------------------------------------------------|-----------------------------------------------------|----------------------------|-----------------------------|-------------------------------------|
| ← Back                                              |                                                     |                            |                             | 6th ave. north port<br>CNM Code: TS |
| Community Solar of Warre<br>Subscribers Facility De | Edit Enrollment Reques                              | t                          | ;                           | <                                   |
| Subscribers                                         | * Account #:<br>50008647215<br>11 Digits            |                            |                             | ف Download Report                   |
| Subscribers<br>6                                    | * Service #:<br>0500086472947000026612<br>22 Digits |                            |                             | (95)                                |
|                                                     | * Allocation (%)<br>3.000<br>Format (00.000)        |                            | Percent to kW<br>(2400.000) |                                     |
| Subscribers                                         | * Savings Rate (%)<br>Format (00.00)                |                            | C                           | Changes                             |
| Search subscribers<br>Filter subscribers by Accourt | Account Type                                        |                            |                             |                                     |
| Account# 1↓ Servi                                   |                                                     | Submit Request             |                             | Actions                             |
| 50008647215 0500                                    |                                                     | Cancel                     |                             | 연 Edit<br>× Cancel                  |
|                                                     |                                                     |                            |                             |                                     |

Step 2. A new window will appear, allowing customers to quickly edit the existing subscriber information.

Step 3. Users will press 'Submit Request' to save their changes.

| Ders                                   | ~ | 🛓 Down                       |
|----------------------------------------|---|------------------------------|
| Edit Enrollment Request                | ~ |                              |
| * Account #:<br>50008647215            |   | I(%)<br><del>X</del> 6       |
| 11 Digits                              |   |                              |
| * Service #:<br>0500086472947000026612 |   |                              |
| 22 Digits                              |   |                              |
| Allocation (%) Percent to k            | W |                              |
| bers 3.000 (2400.000)                  |   | ch Subscriber (              |
| Format (00.000)                        |   | _                            |
| :cribers + Savings Rate (%)<br>12      | 0 |                              |
| by Accour Format (00.00)               |   |                              |
| . Servi Account Type                   |   | Actions                      |
|                                        |   |                              |
| Submit Request                         |   | ☑ Edit<br>× Cancel           |
| 0500                                   |   | 🖒 Edit                       |
| Cancel                                 |   | × Cancel                     |
|                                        |   | 🖧 Master Me                  |
| 1760.000 kW                            |   | (은 Update All<br>유- Unenroll |

# **Batch Enrollment**

Batch enrollments are best used when an SO has several subscribers they need to enroll in the facility. They can also be used to make changes to several subscribers at one time. For batch-enrollments and changes to the savings rate, the major difference is template that gets utilized.

Step 1. Users will navigate to the facility page and click on 'Batch Subscriber Changes.'

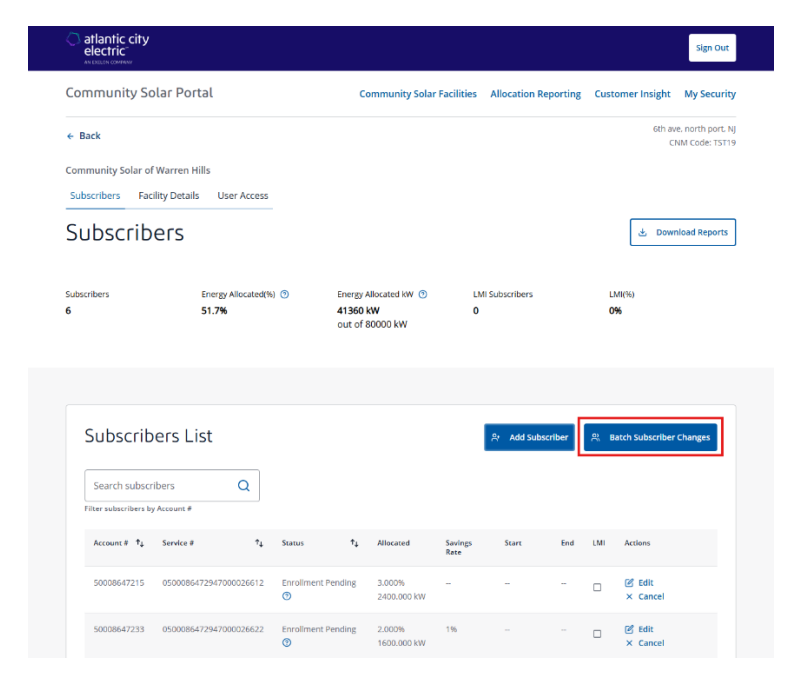

## Step 2. Download the 'Add Template'

| atlantic city electric ANDREAD COMMANY |                                                                                                    | Sign Out                                                                                                    |
|----------------------------------------|----------------------------------------------------------------------------------------------------|----------------------------------------------------------------------------------------------------|
| Community Solar F                      | Bulk Upload for Adding, Updating, and Canceling/ × Unenrolling Subscribers                                                                                                    | mer Insight My Security                                                                                        |
| ← Back                                 |                                                                                                    | CNM Code: TST15                                                                                                |
| e                                      | For adding new subscribers, please download the template below and add subscriber                                                                                                    | â                                                                                                    |
| Community Solar of Warre               | uploader below.                                                                                                    |                                                                                                    |
| Subscribers Facility De                |                                                                                                    |                                                                                                    |
| Subscribor                             | کی Download Add Template                                                                                                    | A Download Reports                                                                                             |
| Subscribers                            |                                                                                                    | Co comineer meters                                                                                             |
| Subscribers                            | For updating and unenrolling subscribers, please download the subscriber list below.<br>After making changes to the downloaded spreadsheet, please upload the file using the<br>uploader below. | 1(95)                                                                                                    |
| 6                                      | ے۔ Download Update/Cancel/Unenroll Template                                                                                                    |                                                                                                    |
| Subscribers                            | Account # Service # Allocation (%) Sarings Rate (%) Canced/Uneeroll                                                                                                    | ch Subscriber Changes                                                                                          |
|                                        | Use the "Cancel/Unenroll" column either to unenroll subscribers who are "Enrolled," or<br>to cancel enrollment requests for subscribers with these statuses: "Enrollment                        |                                                                                                    |
| Search subscribers                     | Pending," "Update Pending," or "Unenrollment Pending."                                                                                                    |                                                                                                    |
| Filter subscribers by Accourt          |                                                                                                    |                                                                                                    |
| Account # 21 Serve                     | * Select the file you would like to upload                                                                                                    | Arrians                                                                                                    |
|                                        |                                                                                                    |                                                                                                    |
| 50008647215 0500                       | <u>۲</u>                                                                                                    | ( Edit                                                                                                    |
|                                        | Drag and drop file(s) here                                                                                                    | × Cancel                                                                                                    |
| 500005 172220 0500                     | or                                                                                                    | C2 + 11                                                                                                    |
| 50008647233 0500                       |                                                                                                    | × Cancel                                                                                                    |
|                                        | Upload File                                                                                                    |                                                                                                    |
| 50008647294 0500                       |                                                                                                    | R. Anna and Anna and Anna and Anna and Anna and Anna and Anna and Anna and Anna and Anna and Anna and Anna and |
|                                        |                                                                                                    | - an Master Meter                                                                                              |
|                                        |                                                                                                    | () Update Allocation                                                                                           |

| AutoSave Ort   | ) 🗄 🏷 · 🤍 🔹 AddErrolment, S                    |                                                | c∽ ,Ω Searc               | h              |     |   |     |   |
|----------------|------------------------------------------------|------------------------------------------------|---------------------------|----------------|-----|---|-----|---|
| Fie Home Inse  | ert Page Layout Formulas Data F                | leview View Developer Help                     |                           |                |     |   |     |   |
| PROTECTED VIEW | Be careful—files from the Internet can contain | riruses. Unless you need to edit, it's safer b | o stay in Protected View, | Enable Editing |     |   |     | > |
| A2 v I >       | $( \sqrt{f_x} )$                               |                                                |                           |                |     |   |     |   |
| A A            | В                                              | C 0                                            | 1 E F                     | G H            | 1.1 | 1 | K L | M |
| 1 Account # 5  | Service #                                      | Allocation(%) Savings Rate %                   | IMI                       |                |     |   |     |   |
| 2              |                                                |                                                |                           |                |     |   |     |   |
| 3              |                                                |                                                |                           |                |     |   |     |   |
| 5              |                                                |                                                |                           |                |     |   |     |   |
| 6              |                                                |                                                |                           |                |     |   |     |   |
| 7              |                                                |                                                |                           |                |     |   |     |   |
| 8              |                                                |                                                |                           |                |     |   |     |   |
| 9              |                                                |                                                |                           |                |     |   |     |   |
| 10             |                                                |                                                |                           |                |     |   |     |   |
| 12             |                                                |                                                |                           |                |     |   |     |   |
| 13             |                                                |                                                |                           |                |     |   |     |   |
| 14             |                                                |                                                |                           |                |     |   |     |   |
| 15             |                                                |                                                |                           |                |     |   |     |   |

*Step 3. Once downloaded, users will open the document in excel and add the required information.* 

Step 4. Once the changes have been saved, users will reupload the template to the portal and press 'save'.

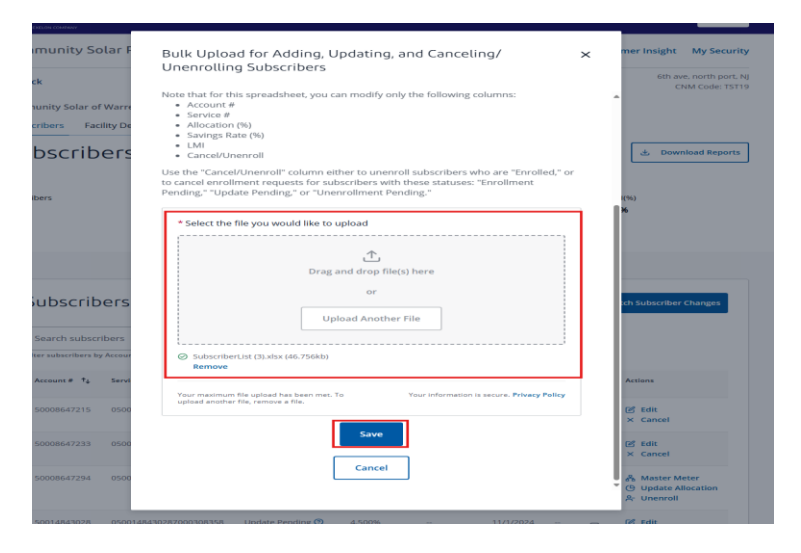

# **Billing Process for Subscribers**

#### Savings Rate:

A subscriber's Savings Rate represents the percentage of their monthly CREF dollar credit and any anniversary dollar credits they own. This is the rate that will be used by SAP to calculate the subscriber's bill every month.

SOs should have accurate savings rates in CSP prior to the start of the billing cycles each month (3<sup>rd</sup> business day) to ensure accurate subscriber billing.

#### Subscription Fee Calculation:

The Utility applies the SO's subscription fee to the subscriber's bill on behalf of the SO. The Subscription Fee percentage is the opposite of the Savings Rate. This fee is applied to the credit dollars for a billing period to calculate the subscriber's Subscription Fee. Once calculated, the subscription fee is posted to the subscriber's account. The fee is subject to Net Crediting, meaning the subscription fee dollars are cleared by the CREF credits. The remaining amount after this process is the actual credit the subscriber benefits from.

# Bill Generation:

Each billing cycle, the Utility will generate a single bill for subscribers that includes:

- Total charges (electricity usage)
- The calculated subscription fee based on the Savings Rate.

The name of the Community Solar provider -

Subscribers can review their bill to see any credits from the community solar project. The final amount owed reflects the subscription fee and any savings.

| Details of your E                                               | lectric Cl                             | narges                                  |                   |                        |                            | Electric Summary                                                  |
|-----------------------------------------------------------------|----------------------------------------|-----------------------------------------|-------------------|------------------------|----------------------------|-------------------------------------------------------------------|
| Residential Service - sen<br>Electricity you used this          | vice number (<br>period                | 0550 0098 42                            | 49 7000 011       | 5 14                   |                            | Balance from your<br>last bill                                    |
| Meter Number<br><u>Energy Type</u><br>99F087118303<br>Use (kWh) | Current<br>Reading<br>Feb 13<br>029959 | Previous<br>Reading<br>Jan 13<br>029501 | Difference<br>458 | <u>Multiplier</u><br>1 | Total<br><u>Use</u><br>458 | Credit<br>CS Subscription Fee<br>Community Solar<br>Annual Credit |
|                                                                 | (actual)                               | (actual)                                |                   |                        |                            | Changes to electric balance                                       |
| Your next meter read                                            | ing is sched                           | uled for Mar                            | rch 13, 2024      |                        |                            | Electric Charges<br>(Residential Service)                         |
| Community Solar Bill                                            | Credit: These                          | e credit reflec                         | t the kWh allo    | cation you re          | eceive                     | New electric charges                                              |
| based on your subscript                                         | ion percenta                           | ge and the so                           | lar facility's m  | onthly gener           | ation.                     | Total amount due by<br>Mar 5, 2024                                |
| Organization C                                                  | Credit kWh                             | Rate(%                                  | Per k             | e<br>Wh CS             | Credit(S)                  |                                                                   |
| TEST SO FOR NJ                                                  | 458                                    | 80.00                                   | 0.1915            | 721-                   | -87.74                     | Community Solar                                                   |
| Delivery Charges: The                                           | oso charges re                         | effect the cost                         | of bringing e     | lectricity to v        | 011                        | Total (kWh<br>Credit from last bill                               |
| Current charges for 32                                          | days, winter                           | rates in effe                           | ect.              | lectricity to y        | 00.                        | Adjustments                                                       |
| Tune of charge                                                  | However                                | a calculata th                          | is charge         | A                      | aunt(f)                    | Current month Credit                                              |
| Customor Chargo                                                 | HOW W                                  |                                         | lis charge        | AIII                   | 7 20                       | Applied Credit                                                    |
| Distribution Charge                                             | 158 LM                                 | X \$0 07562                             | 22 por kWh        |                        | 24.64                      | Total Balance                                                     |
| Non-Utility Generation                                          | 458 kW                                 | n X \$0.00982                           | 53 per kWh        |                        | 4,50                       | Credit Expired on<br>Anniversary                                  |
| Societal Benefits Charge                                        | 458 kW                                 | N X \$0.00703                           | 06 per kWh        |                        | 3.22                       | Credit Balance                                                    |
| RGGI Energy Efficiency                                          | 158 KM                                 | X \$0.00318                             | 78 per kWh        |                        | 1.46                       | <u> </u>                                                          |

| last bill                                 |                       |
|-------------------------------------------|-----------------------|
| Community Solar                           | \$87.74-              |
| Credit                                    | and the second second |
| CS Subscription Fee                       | \$24.93               |
| Community Solar<br>Annual Credit          | \$36.91-              |
| Changes to electric<br>balance            | \$99.72-              |
| Electric Charges<br>(Residential Service) | \$110.05              |
| New electric charges                      | \$110.05              |
| Total amount due by<br>Mar 5, 2024        | \$10,183.84           |
| Community Solar                           | Summary               |
| Total (kW                                 | /h)                   |
| Credit from last bill                     | C                     |
| Adjustments                               | C                     |
| Current month Credit                      | -2000                 |
| Applied Credit                            | 458                   |
| Total Balance                             | -1542                 |

\$10,173.51

Page 2 of 3

1542 0

#### Figure 1. Billing Sample

Zero Emission Certif (ZEC)

**Total Electric Delivery Charges** 

Conservation Incent Prog 458 kWh X \$0.0003493- per kWh

458 kWh X \$0.0042576 per kWh

#### Payment:

Charge

Subscribers will make a single payment to the Utility for the total amount of the bill which includes the charges and the subscription fee. In MyAccount, subscribers will see a copy of their invoice detailing the bill total which includes their CREF Credit + Subscription Fee Debit.

0.16-

1.95

52.81

# **Billing Process for Subscriber Organizations**

Once UCB is activated for a Subscriber Organization (SO), a billing program aggregates all their subscription fee postings at the next billing period. These aggregated postings are then credited to the SO's account in SAP. A 1% administration fee is applied to the total subscription fees and a check is sent out monthly to the Subscriber Organization for their subscription fees.

## **Opting Out (if applicable):**

Larger commercial subscribers who prefer separate billing for accounting purposes can opt out of consolidated billing. An SO can exclude specific customers by applying a 0 percent savings rate. SAP will recognize the 0% rate and will not calculate subscription fees for those customers. Consequently, the SO will need to collect their fee directly from the customer.